## Ottenere una "Password per le APP" su Gmail con autenticazione a doppio fattore

Prima controllare che sia abilitato l'IMAP sulla configurazione di gmail:

https://support.google.com/mail/answer/7126229?visit\_id=637084760578828178-189156232&hl=it&rd=1

Una volta aperta la pagina espanda la voce "**Non riesco ad accedere al mio client di posta**" e segua le istruzioni. Inoltre nelle impostazioni di gmail, nel tab Inoltro e POP/IMAP deve mettere la spunta sulla voce "**Attiva IMAP**".

Poi successivamente andare su:

https://myaccount.google.com/

In questa schermata andare su sicurezza

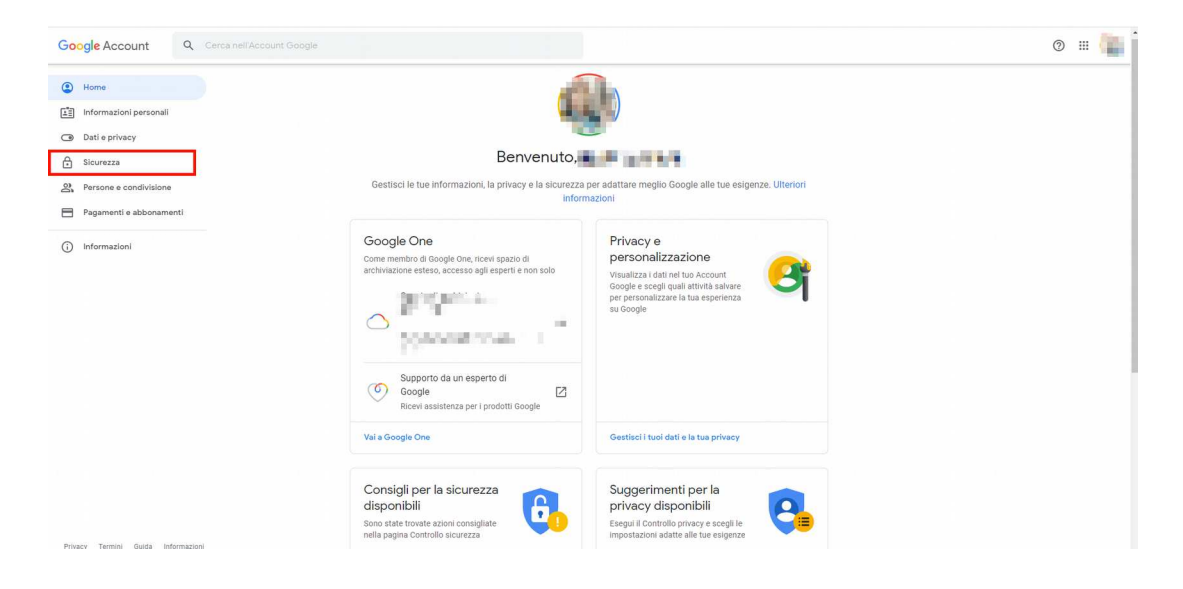

Una volta su sicurezza andare nella sezione "Accesso a Google"

| Google Account Q         | Cerca nell'Account Google                                                                                       | © # 📕 |  |  |  |
|--------------------------|----------------------------------------------------------------------------------------------------|-------|--|--|--|
| Home                     | Sicurezza                                                                                                    |       |  |  |  |
| Informazioni personali   | Impostazioni e consigli per contribuire a mantenere sicuro il tuo account                                       |       |  |  |  |
| Dati e privacy           |                                                                                                    |       |  |  |  |
| Sicurezza                | Consigli per la sicurezza disponibili<br>sono state trovate azioni consigliate nella pagina Controllo sicurezza |       |  |  |  |
| 의 Persone e condivisione |                                                                                                    |       |  |  |  |
| Pagamenti e abbonamenti  |                                                                                                    |       |  |  |  |
| i Informazioni           | Proteggi II tuo account                                                                                         |       |  |  |  |
|                          | Attività recenti sulla sicurezza                                                                                |       |  |  |  |
|                          | 5.00 M S. 11                                                                                                    |       |  |  |  |
|                          | 20.00 BM 0                                                                                                    |       |  |  |  |
|                          | NUMBER OF STREET                                                                                                |       |  |  |  |
|                          | Controlla le attività relative alla sicurezza                                                                   |       |  |  |  |
|                          | Accesso a Google                                                                                                |       |  |  |  |

Cliccare sull'opzione Password per le app

| Accesso a Google         |                                                                                                    |   |  |  |
|--------------------------|----------------------------------------------------------------------------------------------------|---|--|--|
| Password                 | Contract of the second second se | > |  |  |
| Verifica in due passaggi | ✓ Attiva                                                                                                    | > |  |  |
| Password per le app      | Nessuna                                                                                                    | > |  |  |

Selezionare "Posta" e "Computer Windows", quindi premere su GENERA

Nel quadro giallo, Verra' generata una password, PRENDETE ACCURATAMENTE NOTA DI QUESTA PASSWORD, in quanto non sara' più' possibile vederla.

Cliccate infine su FINE

|                                                                                                    | Windows                                                                                                    |
|----------------------------------------------------------------------------------------------------|----------------------------------------------------------------------------------------------------|
|                                                                                                    | op general ter-                                                                                                    |
|                                                                                                    | Modalità di utilizzo                                                                                                    |
| Add your Google account                                                                               | 1. Apri l'app "Posta".<br>2. Apri il menu "Impostazioni".                                                                                                    |
| nter the information below to connect to your Google account.<br>mail address<br>secureshik@qmail.com | <ol> <li>Seleziona "Account", quindi seleziona il<br/>tuo Account Google.</li> <li>Sostituisci la tua password con la</li> </ol>                                                                                |
| assword                                                                                               | password di 16 caratteri visualizzata<br>sopra.                                                                                                    |
| Include your Google contacts and calendars                                                            | Come la tua password normale, questa<br>password per l'app concede accesso completo<br>al tuo Account Google. Non dovrai<br>memorizzarla, quindi non annotarla e non<br>comunicarla a nessuno.<br>Scopri di più |

La nuova password dovra' essere inserita nella configurazione dell'invio dell'email su campo password.

| 🔋 Invio email                                                                                                    |               |           | <u>913</u> 9 |        | × |
|----------------------------------------------------------------------------------------------------|---------------|-----------|--------------|--------|---|
| <ul> <li>Invia email tramite programma di posta esterno</li> <li>Invia email tramite LibertyCommerce</li> </ul>                  |               |           |              |        |   |
| Configurazione server SMTP<br>Indirizzo server SMTP                                                                              | Nome mittente | arrest of |              |        |   |
| Autenticazione SMTP                                                                                                    | Priorità Alta |           |              |        |   |
| Configurazioni aggiuntive                                                                                                    |               | Scegli    |              |        |   |
| Abilita l'invio automatico dello storico delle vendite all'avvio del prog Indirizzo email a cui inviare lo storico delle vendite | ramma         |           |              |        |   |
| Abilita l'anteprima del contenuto delle email nella lista delle email inv                                                        | iate          |           |              |        |   |
| invia mail di test 🕜                                                                                                    |               | Salva     |              | Annull | a |